# WEB-FBサービス ワンタイムパスワードの手引き

#### 1. ワンタイムパスワードとは

ー度しか使わないパスワードで、使い捨てパスワードとも言われております。 ワンタイムパスワードは、「ワンタイムパスワードを生成するアプリ(ソフ トウェアトークン)または装置(ハードウェアトークン)」(以下、「トークン」 といいます。)に表示されます。

当金庫では、お振込等の資金移動に関するお取引の際に、ワンタイムパスワ ードを使用することで、不正な送金を防止する目的でワンタイムパスワード を導入しております。

### 2. トークンの種類

当金庫取扱いしておりますトークンは、次の2種類です。ご利用環境等をご 確認いただいた上で選択してください。

| 項   | B   | ソフトウェアトークン                                                                       | ハードウェアトークン                                                                                         |
|-----|-----|----------------------------------------------------------------------------------|----------------------------------------------------------------------------------------------------|
| 入手  | 方 法 | スマートフォン(またはタ<br>ブレット)により、App<br>Store または、Google Play<br>からアプリをインストール<br>してください。 | <u>「インターネットバンキン</u><br><u>グサービス【ハードウェアト</u><br><u>ークン】発行申込書」を当金</u><br><u>庫本支店窓口</u> にお届けくだ<br>さい。 |
| 利用  | 方 法 | トークンは、上記入手後にWE<br>能」からお客さまにて利用登録<br>くわしくは、後述の「4.トー<br>ください。                      | EB-FBメニューの「管理機<br>禄を行ってください。<br>-クンの利用開始方法」をご覧                                                     |
| 発行手 | 数料  | 無料<br>※アプリのダウンロードに<br>かかる通信費は、ご利用者<br>様のご負担となります。                                | 有料:2,200円(税込) ※故障・破損・電池切れの場合は、お使いのハードウェアトークンと引換に無料で交換いたします。                                        |

3. トークンの仕様

| (1) ソフトウェアトークン                                                                                                    |                                            |                                                  |
|----------------------------------------------------------------------------------------------------|--------------------------------------------|--------------------------------------------------|
| トークン                                                                                                    | 入手                                         | 方法                                               |
| スマートフォン・タブレット専用アプリ<br>マー・<br>アイコン<br>レムぎムワンタイムバスワード                                                                                                    | iOS 端末<br>をご利用のお客様<br>AppStore より入手してください。 | Android 端末<br>をご利用のお客様<br>GooglePlay より入手してください。 |
| EXワンタイム<br>パスワード     COンタイムパスワード     画面中央部に表示されてい<br>る6桁の数字です。     CON     CON     C |                                            | QR⊐-F                                            |
|                                                                                                    |                                            |                                                  |

## (2) ハードウェアトークン

|                                      | トークン                                                               |              | 仕 様                         |  |
|--------------------------------------|--------------------------------------------------------------------|--------------|-----------------------------|--|
| 表                                    | 裏                                                                  | サイズ          | 70.1mm $	imes$ 44mm $	imes$ |  |
|                                      |                                                                    | (縦・横・厚)      | 3.4mm                       |  |
|                                      | 押す                                                                 | 重さ           | 15.0g                       |  |
|                                      | Geneto<br>Geneto<br>Geneto<br>Geneto<br>Geneto<br>Geneto<br>Geneto | 電池寿命         | 約5年                         |  |
| 【ワンタイムパスワー<br>数字の①を押下で6桁<br>字を表示します。 | ド】 【シリアル番号】<br>の数 12桁の英数字です。                                       |              |                             |  |
| 電池残量表示                               | 電池残量が低下すると、右<br>なりますので、窓口まで交<br>込ください。                             | の表示に<br>換をお申 | LobAtt                      |  |
| 端末故障表示                               | トークンが故障すると、右<br>なりますので、窓口まで交<br>込ください。                             | の表示に<br>換をお申 | ErrorI                      |  |

4. トークンの利用形態

トークンは、次の2通りの利用形態があり、お客さまのご利用方法に合わせて、トークンの利用形態をご選択いただきます。

A. 管理者および利用者が、<u>同じトークン</u>を利用する方法

B. 管理者および利用者が、異なるトークンを利用する方法

5. トークンの利用開始方法

トークンを利用開始するためには、WEB-FBサービスの画面上におい て、操作が必要となります。管理者(マスターID)でログインし、管理機能 ⇒ワンタイムパスワード認証情報管理メニューを選択し、利用形態設定また は登録・登録解除ボタンより、利用登録を行ってください。 なお、操作手順の詳細は、次のとおりです。

(1) トークンの準備

ソフトウェアトークンまたはハードウェアトークンをお手元にご準備く ださい。

(2)利用登録方法 ※(管理者 | Dでログイン)

|                                                                                                    | 1. ワンタイムパスワード認証情報                    |
|----------------------------------------------------------------------------------------------------|--------------------------------------|
| 2利用メニュー                                                                                                    | ・「管理機能」をクリック後、「ワン<br>タイムパスワード認証情報管理」 |
| IDメンデナンスの         IDロック解除の           Main 100-1         Main 100-1           Main 100-1         Main 100-1           Main 100-1         Main 100-1           Main 100-1         Main 100-1 | をクリックして設定画面を表示します。                   |
| カレンダー管理         利用協会設会           Desect scalarezonerset         Anacect scalarezonerset           たいンダー記事         NANCECT scalarezonerset                                                  |                                      |
| 取引停止                                                                                                    |                                      |
|                                                                                                    | 2. 利用形態設定                            |
| · HALFFELT · HELEFARE · ELLEFARE · ENGLINE · ENGLINE · SO-OVARAO-FERENEE                                                                                                    | ・「利用形態設定」をクリックし、利                    |
| ワンタイムバスワード認証情報                                                                                                    | 用形態の設定画面を表示します。                      |
| <ul> <li>ワンタイムバスワードの利用形態の設定</li> <li>ホットキャル(ロン- Fall (MRRAW) (BET 1) (FT)</li> <li>税用用用設定</li> </ul>                                                                                       |                                      |
| x - 88.                                                                                                    |                                      |

| メイン 新己・口奈新聞 手質特別会 契約情報 利益情報 現象情報                                             | 3.利用形態内容の選択                                          |
|------------------------------------------------------------------------------|------------------------------------------------------|
| ・ロメンデナンス ・ロロン学校院 ・北京レンデー教授 ・北京教授会 ・和学校品 ・カンサイムパスワード部分情報研究                    | ・「新利田形能」から                                           |
| 1 (657 2 104 3 177                                                           |                                                      |
| ワンタイムバスワード 利用形態設定                                                            | <ol> <li>管理者、利用者が同じトーク</li> <li>シェを利用する</li> </ol>   |
| ↓利用形態の選択◎                                                                    | <ul> <li>ノを利用9る。</li> <li>② 管理者、利用者が異なるトー</li> </ul> |
|                                                                              | クンを利用する。                                             |
| NARREN EEN AARDYNUSDIGAATS.<br>O'NGA ARRYNCA-DIGAATS.                        | のいずれかを選択し、 次へボタン<br>をクリックします。                        |
| 28.4                                                                         |                                                      |
|                                                                              | 4. ワンタイムパスワード情報登録                                    |
|                                                                              | ・管理者に登録する「シリアル番号」                                    |
| 利用形態                                                                         | と「ワンタイムパスワード」、「承認<br>用パスワード」(都度振込専用の時                |
| Dimes RMR, REALIN-Y-EVENTS.                                                  | は、「都度振込送信確認用パスワー                                     |
| Real Real Real Control - 0.4 ARTs.                                           | ド」) を入力し、 <u>確定</u> ボタンをクリ                           |
|                                                                              | 970 <b>3</b> 9.                                      |
| 23条板所有                                                                       |                                                      |
| REFS. LARLES                                                                 |                                                      |
|                                                                              |                                                      |
| トークン情報                                                                       |                                                      |
| 51071488                                                                     |                                                      |
| Dates. Dates                                                                 |                                                      |
| ■ 新しいトークン情報の入力 ◎                                                             |                                                      |
| 5-5734M (1277)                                                               |                                                      |
| 5-944XX2-8 🔤                                                                 |                                                      |
| [リフトウェアトークン] [ハードウェアトークン]                                                    |                                                      |
|                                                                              |                                                      |
|                                                                              |                                                      |
| *##パスワートの入力         シリアル番号           *##*32********************************* |                                                      |
| 4-CO1888                                                                     |                                                      |
|                                                                              |                                                      |

| ***              | 60 CI98                        | e +RHS: Ente              | 91403740       | 理機能      | 5. 登録完了                                                                                                    |
|------------------|--------------------------------|---------------------------|----------------|----------|----------------------------------------------------------------------------------------------------|
| • <u>10/5775</u> | 2 · 10C+288 ·                  | ALOF-ER INSERS INSER .    | ワンタイムバスワード認証信用 |          | ・登録完了画面が表示され、トーク                                                                                                    |
| 1                | er >                           | 280 357                   |                |          | ンの登録が完了します。                                                                                                    |
|                  |                                | 登録完了                      |                |          | •「管理者、利用者が同じトークンを<br>利用する。」を選択した場合は登録                                                                                               |
|                  | N用を出とトークンを登録し<br>目前かれた一クンロ場所より | RLAL<br>OMREGIDER:        |                |          | 完了となります。                                                                                                    |
|                  |                                | つうタイムパスコード諸国者時間著          | 139            |          | <ul> <li>「管理者、利用者が異なるトークン<br/>を利用する。」を選択した場合は</li> <li>ワンタイムパスワード認証情報</li> <li>管理ボタンをクリックして、「6.</li> <li>利用者の利用登録」に進みます。</li> </ul> |
|                  |                                |                           |                |          | ※「管理者、利用者が同じトークン<br>を利用する。」を選択した場合は、<br>以下の操作は不要です。                                                                                 |
| - 224            | an parate                      |                           |                | 101      | 6.利用者の利用登録                                                                                                    |
| A BALEALA        | * HILLSTON * 114               | ALTER COMPANY AND A TOTAL | ALT-PROPERT    |          |                                                                                                    |
| ワン               | 914127-                        | 下認証情報                     |                |          | <ul> <li>・対象となる利用者を選択して</li> <li>・対象となる利用者を選択して</li> </ul>                                                                          |
| 11-              | クンの登録・交                        | R · DISTANTS O            |                |          | <u>疎・豆球解际</u> 小タンをクリックし<br>  = t                                                                                                    |
| +                | STILLIN B                      |                           |                |          | 69.                                                                                                    |
|                  |                                |                           | 12.25          | -        |                                                                                                    |
| 0.01             | 1000                           | 10080                     | 107540         | 10128-0  |                                                                                                    |
|                  |                                | -2202                     |                |          |                                                                                                    |
| 6                |                                | (1):45年4.0世界              | 3967           |          |                                                                                                    |
|                  |                                |                           |                | -88      |                                                                                                    |
|                  | . WEININ                       | 114085-008                | 8987           |          |                                                                                                    |
| ·                | weiter                         | LARA                      |                | -64      |                                                                                                    |
|                  |                                |                           | 6              | -10      |                                                                                                    |
| 0                | WEEK                           | 1.1.44.000                | # (219         |          |                                                                                                    |
|                  | winner .                       | 1568.600                  |                | -6.0     |                                                                                                    |
|                  |                                |                           | *211           |          |                                                                                                    |
|                  |                                |                           | 14 80          | 2 881.02 |                                                                                                    |
|                  |                                |                           |                |          |                                                                                                    |
|                  |                                |                           |                |          |                                                                                                    |
|                  |                                |                           |                |          |                                                                                                    |

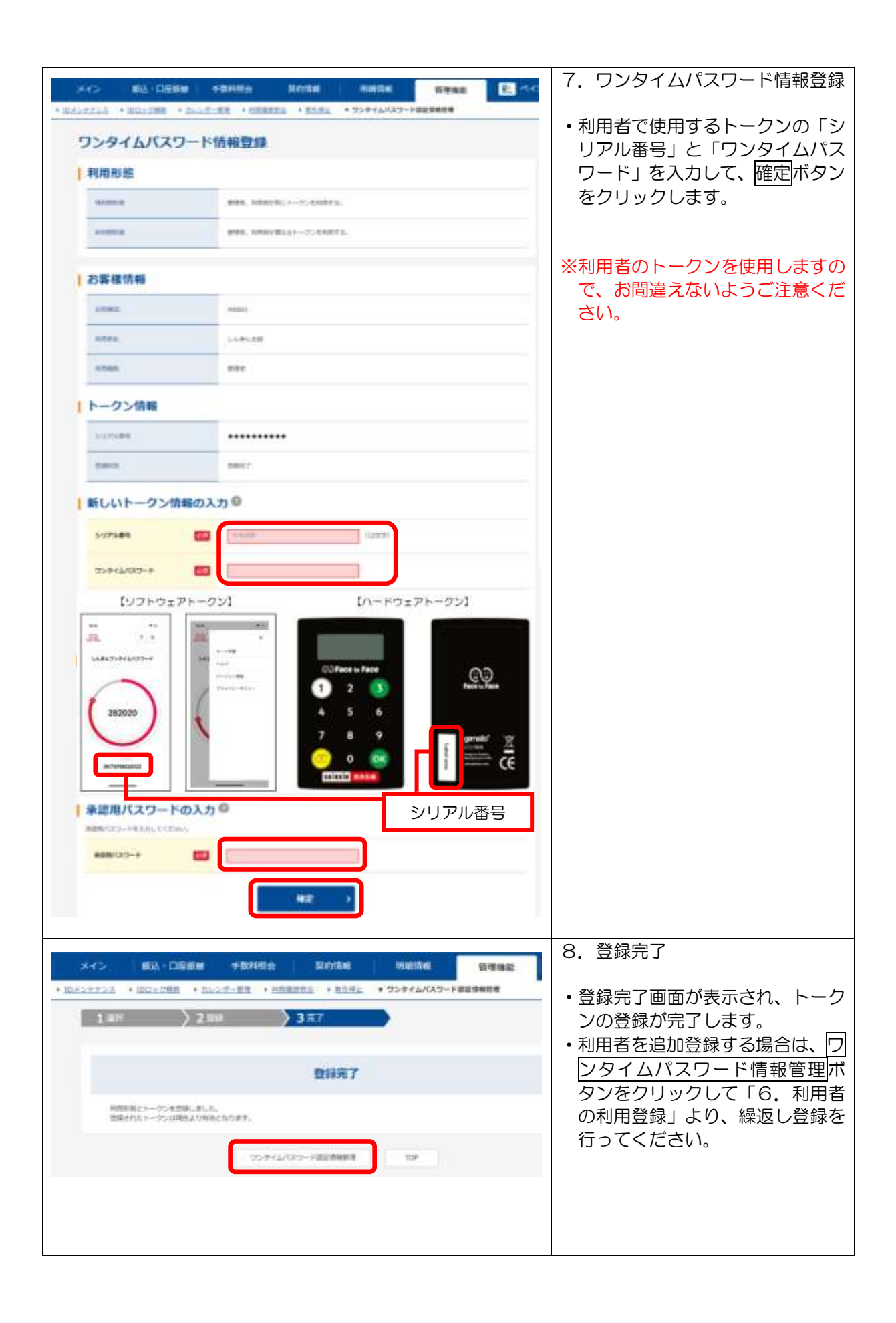

### 6. トークンの交換

ハードウェアトークンからソフトウェアトークンへ交換するといったご利 用中のトークンから、別のトークンへ交換する場合は、次のとおり操作します。 なお、トークンの交換操作は、管理者のみ行えます。

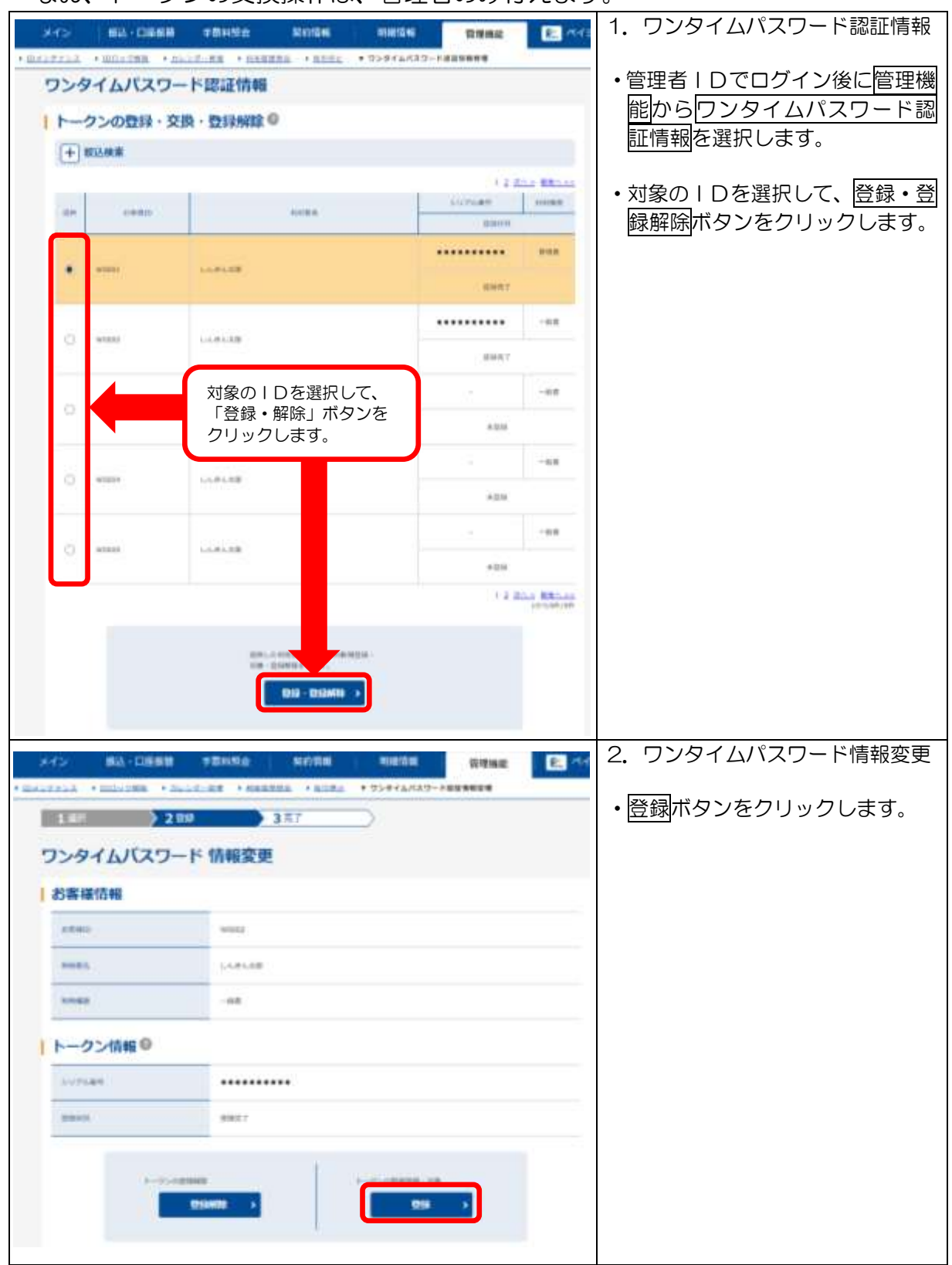

| メイン 新込・Diaの                                                                                                    | N TRADO ROOM MADA                                                                                                    | 1111 3. ワンタイムパスワード入力                                     |
|----------------------------------------------------------------------------------------------------|----------------------------------------------------------------------------------------------------|----------------------------------------------------------|
| ワンタイムバスワ                                                                                                    | 7—ド入力                                                                                                    | <ul> <li>・管理者が使用するトークンに表示</li> </ul>                     |
| 米家務情報                                                                                                    |                                                                                                    | される「ワンタイムパスワード」                                          |
|                                                                                                    |                                                                                                    | を入力して、 <u>次へ</u> 本ダンをクリッ                                 |
|                                                                                                    |                                                                                                    |                                                          |
|                                                                                                    | 1.1.91.53                                                                                                    |                                                          |
|                                                                                                    | ###<br>//////                                                                                                    |                                                          |
| トークン情報                                                                                                    |                                                                                                    |                                                          |
| (102000)                                                                                                    |                                                                                                    |                                                          |
| (2000)                                                                                                    | 11497                                                                                                    |                                                          |
| リンタイムバスワ                                                                                                    | <b>ノードの入力</b> 9                                                                                                    |                                                          |
| alanasadata                                                                                                    | CRAPHEL-GRADPELAS CODES                                                                                                    |                                                          |
| 2784P1022-6                                                                                                    |                                                                                                    |                                                          |
| Set of                                                                                                    |                                                                                                    |                                                          |
| Treesed 1                                                                                                    | KENERGT.<br>Suckerst                                                                                                    |                                                          |
| A land to be a land to be a lan | odby With 25-0<br>Mic AAU 7<br>Mic AAU 7                                                                                                    |                                                          |
| 1                                                                                                    | FF-128                                                                                                    |                                                          |
|                                                                                                    | and a second second sec |                                                          |
|                                                                                                    |                                                                                                    |                                                          |
|                                                                                                    | <b>2</b> /∧ →                                                                                                    |                                                          |
|                                                                                                    | a name anas same                                                                                                    | 4 ワンタイハパスワード情報登録                                         |
| X-C> BE-DEF                                                                                                    | 日 半数数型会 契約協会 防衛情報                                                                                                    |                                                          |
| ワンタイムバスワ                                                                                                    | 7ード情報登録                                                                                                    | <ul> <li>・新しく登録するトークンの「シリ<br/>アル番号」と「ワンタイムパフロ</li> </ul> |
| )お客様情報                                                                                                    |                                                                                                    | ード」を入力し、確定ボタンをク                                          |
| -                                                                                                    | W0001                                                                                                    | リックします。                                                  |
|                                                                                                    | Lance                                                                                                    |                                                          |
|                                                                                                    | 891                                                                                                    |                                                          |
| トークン情報                                                                                                    |                                                                                                    |                                                          |
| SUTANT                                                                                                    |                                                                                                    |                                                          |
| - innerie                                                                                                    | 8447                                                                                                    |                                                          |
|                                                                                                    |                                                                                                    |                                                          |
| 新しいトークン情                                                                                                    | 戦の人力で                                                                                                    |                                                          |
| 5-UFA#8                                                                                                    | (122.9)                                                                                                    |                                                          |
| 2>8471092-9                                                                                                    |                                                                                                    |                                                          |
| (+)>020時日日                                                                                                    | リワンタイムパスワードの確認方法                                                                                                    |                                                          |
|                                                                                                    | <b>1</b>                                                                                                    |                                                          |
|                                                                                                    |                                                                                                    |                                                          |
| 1                                                                                                    |                                                                                                    |                                                          |

| *12        | 10. DE               | -          | SUME | eese:        | TREAS | E. 649 | 5. 登録完了                     |
|------------|----------------------|------------|------|--------------|-------|--------|-----------------------------|
| - HALFFORD | · 2012-1988 · 24.00  | - 12 - 102 | 3.87 | • 32848433-1 |       | ÷      | ・登録完了画面が表示され、トークンの登録が完了します。 |
|            |                      |            | 数錄影了 |              |       |        |                             |
| 10         | AND DOCTORNAL STREET | 1.1.8.1.   |      |              |       |        |                             |
|            |                      | 7074658    |      |              |       |        |                             |
|            |                      |            |      |              |       |        |                             |

※画面デザインは予告無く変更する場合がございます。

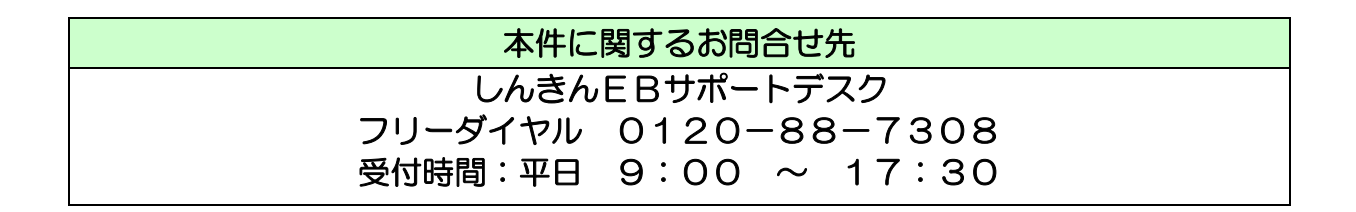